## UNISINSIGHT IPC3X\_C25\_F01A00\_0000008-R32028SP09 本说明书

| 产品代码                        | 交付件(报价件对外中文描述)                                              |
|-----------------------------|-------------------------------------------------------------|
| IPC3420-LISCDX@MSL1I1-F0360 | UNISINSIGHT IPC3420-LISCDX 天津 400 万双光定焦筒型网络摄像机-MSL1I1-F0360 |
| IPC3420-LISCDX@MSL1I1-F0600 | UNISINSIGHT IPC3420-LISCDX 天津 400 万双光定焦筒型网络摄像机-MSL111-F0600 |

Copyright © 2023 重庆紫光华山智安科技有限公司 版权所有,保留一切权利。 非经本公司书面许可,任何单位和个人不得擅自摘抄、复制本文档内容的部分或全部, 并不得以任何形式传播。本文档中的信息可能变动,恕不另行通知。

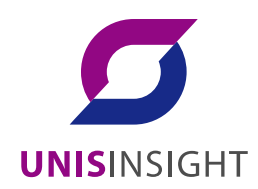

| 目录 |
|----|
|----|

| 1版本信息                 |
|-----------------------|
| 1.1 版本号               |
| 1.2 历史版本信息            |
| 1.3 版本配套表             |
| 1.4 版本升级注意事项4         |
| 2 软件特性变更说明            |
| 3操作方式变更说明             |
| 4版本使用限制及注意事项4         |
| 5存在问题与规避措施4           |
| 6版本解决问题列表······4      |
| 7 相关资料                |
| 7.1 相关资料清单            |
| 7.2 资料获取方式            |
| 8 技术支持                |
| 附录 A 版本升级操作指导 ······5 |

本文介绍了 R32028SP09 本的特性、使用限制、存在问题及规避措施等,在加载 R32028SP09 本前,建议您备份配置文件,并进行内部验证,以避免可能存在的风险。 本文档需和本文"<u>无;</u>

相关资料"中的文档一起配合使用。

# 1 版本信息

#### 1.1 版本号

外部版本号: R32028SP09

版本号查询方式:登录摄像机 web, 点击右上角"系统", 点击左侧"系统信息", 可直接查看程序版本号。

#### 1.2 历史版本信息

表1 历史版本信息表

| 版本号        | 基础版本号      | 发布日期     | 版本类型 | 备注         |
|------------|------------|----------|------|------------|
| R32028SP09 | R32028SP08 | 2023-8-4 | 正式发布 | 天津电信新增编码需求 |
| R32028SP08 | 首次发布       | 2023-5-8 | 正式发布 | 天津电信独立发布   |

#### 1.3 版本配套表

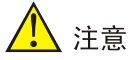

在升级版本之前,请注意与本版本配套的软、硬件条件必须符合下表的要求。

#### 表2版本配套表

| 产品系列       | 软件对外版本信息                 |
|------------|--------------------------|
| ES3024-VMS | E01013SP04               |
| EC200系列    | E02002SP15               |
| NVR2016    | E02001SP21               |
| M2 NVR     | 3. 2. 3. 99914           |
| M1 NVR     | DVRS_V9. 11. 0. 20180626 |
| 搜索工具       | BCT-V1. 2. 2 (R)         |

#### 1.4 版本升级注意事项

## 2 软件特性变更说明

天津电信新增编码需求

## 3 操作方式变更说明

无;

## 4 版本使用限制及注意事项

无;

# 5 存在问题与规避措施

D202204140011

- 问题现象:反复切换配置页面,会导致 IE 浏览器内存增长,预览页面提示资源不足
- 产生条件:反复切换配置页面
- 影响:影响极小,客户正常使用不会出现
- 规避措施:关掉浏览器重新打开

## 6 版本解决问题列表

无;

### 7 相关资料

- 7.1 相关资料清单
  - 华智 IPC 产品\_用户 FAQ

### 7.2 资料获取方式

联系 UNISINSIGHT 技术支持获取。

## 8 技术支持

技术支持热线电话: **400-688-6363**(手机、固话均可拨打) 网址: <u>www.unisinsight.com</u>

# 附录 A 版本升级操作指导

(1) 将设备接好电源与网线后,在 ie 浏览器登录设备 web 网页,地址为设备 ip,默认为: 192.168.0.10, web 页面如图 1 所示:

图1 web 页面

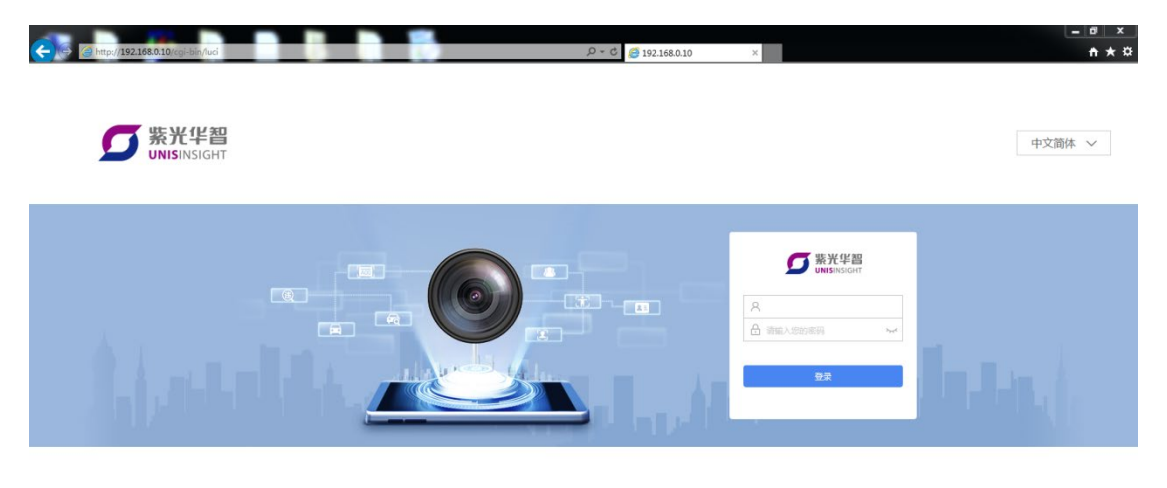

#### (2) 输入账号密码进行登录;

发货软件初次登录会提示设置密码,使用设置的密码进行登录,登录成功后如图2所示: 图2 预览界面

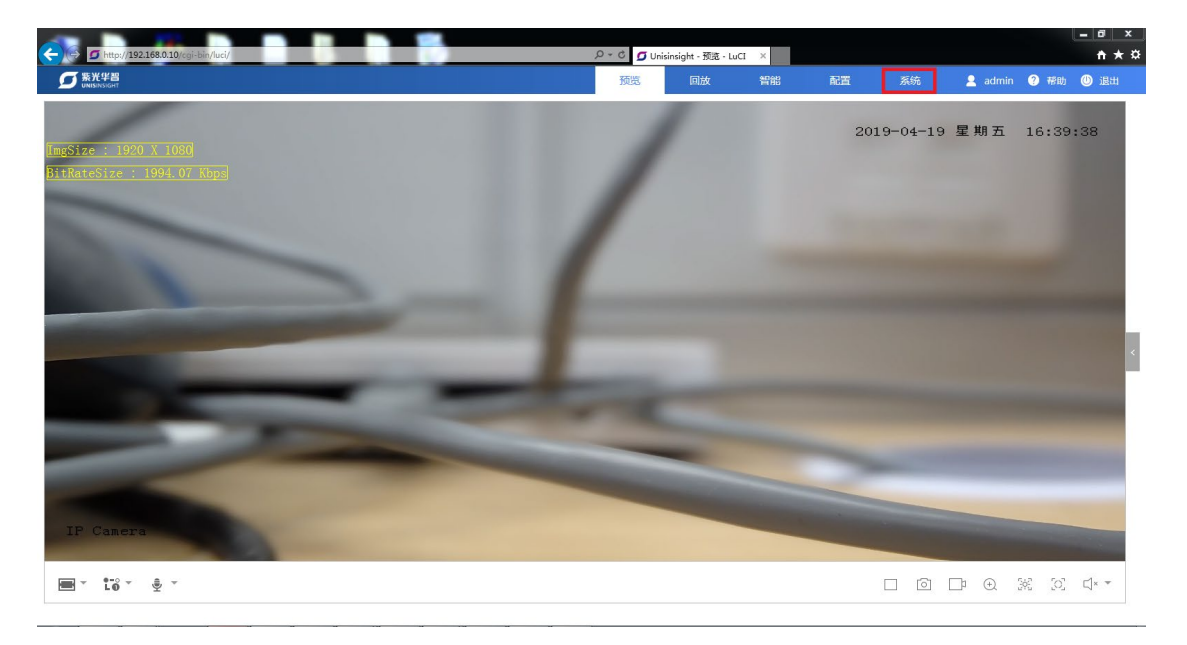

(3) 点击右上角"系统"选项进入系统设置页面,如图3所示:

#### 图3 系统页面

|                                                                                                    |                                |                                 |              |                 |         |    |    |         | l    | - 0 ×  |
|----------------------------------------------------------------------------------------------------|--------------------------------|---------------------------------|--------------|-----------------|---------|----|----|---------|------|--------|
| A mathematical states of the state of the state of the | /cgi-bin/luci/admin/copysystem |                                 | ည - ငံ 🖸 Uni | sinsight - 系统信息 | ! - L × |    |    |         |      | nt ★ ¤ |
| SS                                                                                                    |                                |                                 | 预览           | 回放              | 智能      | 配置 | 系统 | 💄 admin | ? 帮助 | 🕛 退出   |
|                                                                                                    |                                |                                 |              |                 |         |    |    |         |      |        |
| 品 系统信息                                                                                                    | 系统                             |                                 |              |                 |         |    |    |         |      |        |
| 系统管理 ~                                                                                                    | 设备名称 *                         | Unisinsight                     |              |                 |         |    |    |         |      |        |
| ① 软件许可                                                                                                    | 设备型号                           |                                 |              |                 |         |    |    |         |      |        |
|                                                                                                    | 设备序列号                          | 219801A1YQ444444446i2c-0/0-0048 |              |                 |         |    |    |         |      |        |
|                                                                                                    | 程序版本号                          | .E201904091001                  |              |                 |         |    |    |         |      |        |
|                                                                                                    | 本地时间                           | Fri Apr 19 16:40:03 2019        |              |                 |         |    |    |         |      |        |
|                                                                                                    | 运行时间                           | 0h 4m 59s                       |              |                 |         |    |    |         |      |        |
|                                                                                                    | 平均负载                           | 6.54, 3.97, 1.70                |              |                 |         |    |    |         |      |        |
|                                                                                                    | 主板温度                           | ~°C                             |              |                 |         |    |    |         |      |        |
|                                                                                                    | 内存                             |                                 |              |                 |         |    |    |         |      |        |
|                                                                                                    | 物理内存                           | 245.05 M                        |              |                 |         |    |    |         |      |        |
|                                                                                                    | 空闲内存                           | 134.29 M                        |              |                 |         |    |    |         |      |        |
|                                                                                                    |                                |                                 |              |                 |         |    |    |         |      |        |
|                                                                                                    |                                |                                 | 保存           |                 |         |    |    |         |      |        |
| 1 Alexandre                                                                                                    |                                |                                 |              |                 |         |    |    |         |      |        |
|                                                                                                    |                                |                                 |              |                 |         |    |    |         |      |        |
|                                                                                                    |                                |                                 |              |                 |         |    |    |         |      |        |

(4) 点击左侧"系统管理",出现如图4子选项,点击"维护",进入维护页面:

#### 图4 维护页面

|                                                                    |                                 |                 |     |                      | 10 games |    | _  | _       | - 8 ×       |
|--------------------------------------------------------------------|---------------------------------|-----------------|-----|----------------------|----------|----|----|---------|-------------|
| (+) (-) (+) (+) (+) (+) (+) (+) (+) (+) (+) (+                     | cgi-bin/luci/admin/copysystem/s | ystemmanagement | D-0 | ) Unisinsight - 用户管理 | - L ×    |    |    |         | <b>↑</b> ★₽ |
| 「<br>S<br>S<br>S<br>S<br>S<br>S<br>S<br>S<br>S<br>S<br>S<br>S<br>S |                                 |                 | 预览  | 回放                   | 智能       | 配置 | 系统 | 🙎 admin | ?帮助 🕛 退出    |
|                                                                    |                                 |                 |     |                      |          |    |    |         |             |
| 品 系统信息                                                             | 用户管理在线                          | 用户              |     |                      |          |    |    |         |             |
| ■ 系统管理 へ                                                           |                                 |                 |     |                      |          |    |    |         | + 6158      |
| 用户                                                                 | 成号                              | 用白名             |     | 用白墨型                 |          |    | 操作 |         |             |
| 时间                                                                 |                                 |                 |     |                      |          |    |    |         |             |
| 1012                                                               | 1                               | admin           |     | 管理员                  |          |    |    |         |             |
| 堆1-                                                                | 2                               | super           |     | 管理员                  |          |    |    | Ð       |             |
| 日志                                                                 |                                 |                 |     |                      |          |    |    |         |             |
| (1) 软件许可                                                           |                                 |                 |     |                      |          |    |    |         | 1-2/共2策     |
| 650                                                                |                                 |                 |     |                      |          |    |    |         |             |
|                                                                    |                                 |                 |     |                      |          |    |    |         |             |
|                                                                    |                                 |                 |     |                      |          |    |    |         |             |
|                                                                    |                                 |                 |     |                      |          |    |    |         |             |
|                                                                    |                                 |                 |     |                      |          |    |    |         |             |
|                                                                    |                                 |                 |     |                      |          |    |    |         |             |
|                                                                    |                                 |                 |     |                      |          |    |    |         |             |
|                                                                    |                                 |                 |     |                      |          |    |    |         |             |
|                                                                    |                                 |                 |     |                      |          |    |    |         |             |
|                                                                    |                                 |                 |     |                      |          |    |    |         |             |
| http://192.168.0.10/cgi-bin/luci/adv                               | min/copysystem/overview         |                 |     |                      |          |    |    |         |             |

(5) 在维护页面下方有升级选项,如图 5 所示,点击"浏览",弹出对话框,选择要升级的在线程序,点击"打开":

#### 图5 升级选项

| -              |               |           |                                      |                              |            |                      |      |    |    |         |      | = 0 ×        |
|----------------|---------------|-----------|--------------------------------------|------------------------------|------------|----------------------|------|----|----|---------|------|--------------|
| <del>(</del> ) | http://192.16 | 8.0.10/cg | ii-bin/luci/admin/copysystem/systemm | inagement/upgrademaintenance | اU 😂 ک - ک | nisinsight - 维护 - Lu | CI × |    |    |         |      | <b>↑</b> ★ ₽ |
| 2              |               |           |                                      |                              | 预览         | 回放                   | 智能   | 配置 | 系统 | 🚊 admin | ? 帮助 | 🕛 退出         |
|                |               |           |                                      |                              |            |                      |      |    |    |         |      |              |
| 88             | 系统信息          |           | 重启                                   |                              |            |                      |      |    |    |         |      |              |
|                | 系统管理 ^        |           | 重启                                   | 重新启动设备                       |            |                      |      |    |    |         |      |              |
|                | 用户            |           | 恢复默认值                                |                              |            |                      |      |    |    |         |      |              |
|                | 时间            |           | 恢复出厂配置                               |                              |            |                      |      |    |    |         |      |              |
|                | 维护            |           | 信息导出                                 |                              |            |                      |      |    |    |         |      |              |
|                |               |           |                                      |                              |            |                      |      |    |    |         |      |              |
| ш              | 软件许可          |           | 配置文件                                 | 用于导出设备参数文件                   |            |                      |      |    |    |         |      |              |
|                |               |           | 诊断信息                                 | 导出日志、系统信息、硬件信息等              |            |                      |      |    |    |         |      |              |
|                |               |           | 配置导入                                 |                              |            |                      |      |    |    |         |      |              |
|                |               |           | 配置文件                                 | 浏览                           | 导入         |                      |      |    |    |         |      |              |
|                |               |           | 请预先准备好需要导入的配置文                       | 牛(必须为.data文件 ),并将它保存到您的登录终端。 |            |                      |      |    |    |         |      |              |
|                |               |           | 升级                                   |                              |            |                      |      |    |    |         |      |              |
| X              |               |           | 系统软件包                                | 湖流                           | 导入         |                      |      |    |    |         |      |              |
|                |               |           | 请根据软件版本说明书找到和本                       | 设备匹配的软件(必须为bin文件),并将它保存到您    | 的登录终端。     |                      |      |    |    |         |      |              |
|                |               | 1         | 说明:升级过程需要1-10分钟,                     | 请不要关闭电源,完成升级后将自动重启           |            |                      |      |    |    |         |      |              |
|                |               |           |                                      |                              |            |                      |      |    |    |         |      |              |

(6) 打开成功后如图 6 所示,点击"导入"后,等待页面跳转:

图6 升级文件导入

|          | i-bin/luci/admin/copysystem/systemma | nagement/upgrademaintenance                               | D - C 🥖 Uni  | sinsight - 维护 - Lui | X X |    |    |         |        | <u>□ ×</u><br>n ★ <u>□</u> |
|----------|--------------------------------------|-----------------------------------------------------------|--------------|---------------------|-----|----|----|---------|--------|----------------------------|
| SS       |                                      |                                                           | 预览           | 回放                  | 智能  | 配置 | 系统 | 🚊 admin | ? 帮助 🕛 | 退出                         |
| 出 系统信息   | 重启                                   |                                                           |              |                     |     |    |    |         |        |                            |
| ■ 系统管理 へ | 運启                                   | 重新启动设备                                                    |              |                     |     |    |    |         |        |                            |
| 用户       | 恢复默认值                                |                                                           |              |                     |     |    |    |         |        |                            |
| 时间       | 恢复出厂配置                               |                                                           |              |                     |     |    |    |         |        |                            |
| 维护       | 信息导出                                 |                                                           |              |                     |     |    |    |         |        |                            |
| 日志       | - 配置文件<br>诊断信息                       | 用于导出设备参数文件<br>导出日志、系统信息、硬件信息等                             |              |                     |     |    |    |         |        |                            |
|          | 配置导入                                 |                                                           |              |                     |     |    |    |         |        |                            |
|          | 配置文件<br>请预先准备好需要导入的配置文件              | ) 浏览 ) / 并将它保存到您的登录终端。                                    | 导入           |                     |     |    |    |         |        |                            |
|          | 升级                                   |                                                           |              |                     |     |    |    |         |        |                            |
|          | 系统软件包<br>请根据软件版本说明书找到和本说             | C:\fakepath\ipc_71xx_04( ) 調整<br>各匹配的软件(必须为bin文件),并将它保存到您 | 导入<br>的登录终端。 |                     |     |    |    |         |        |                            |
|          | 说明:升级过程需要1-10分钟,i                    | 青不要关闭电源 , 完成升级后将自动重启                                      |              |                     |     |    |    |         |        |                            |

(7) 待页面跳转到如图 7 页面后,点击"执行",等待系统升级(系统升级可能需要 2~10 分钟),升级成功后页面会刷新到图 1 的登录页面表示升级完成(如果未刷新请手动刷新页面)。

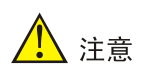

升级过程中请不要断开网络和电源!

#### 图7 升级跳转页面

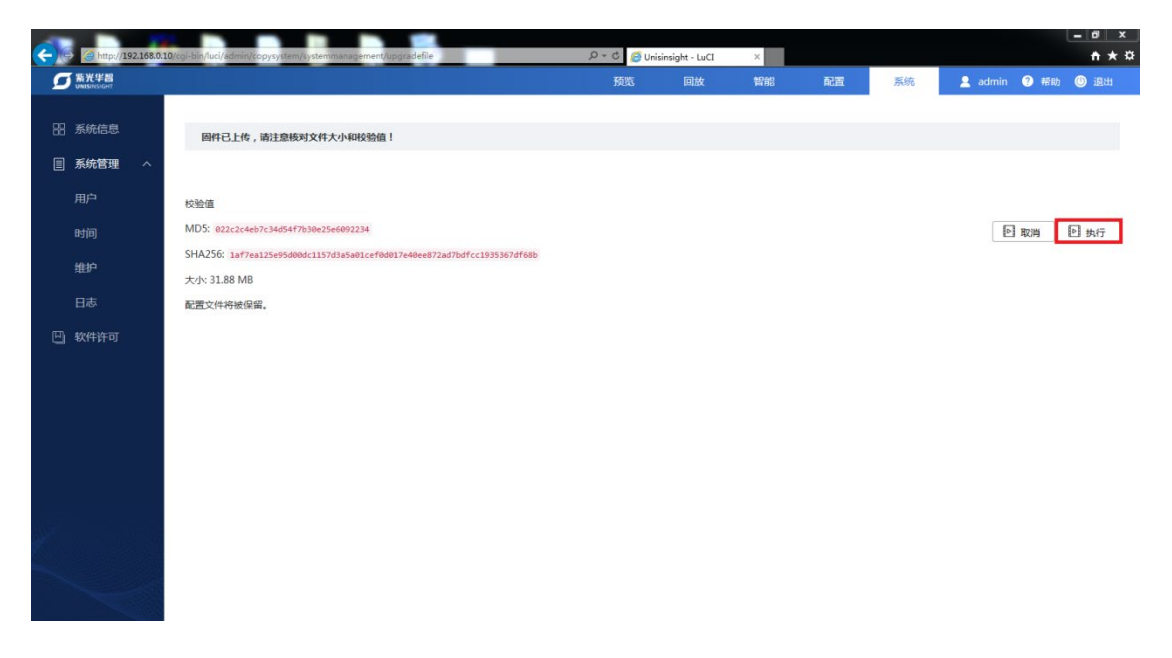